# FINANCIAL AID INSTRUCTIONS

## (AUHS School Code: 032253)

#### CREATE FEDERAL STUDENT AID (FSA) ID <u>www.fsaid.ed.gov/npas/index/htm</u>

- 1. Enter your e-mail address
- 2. Create password
- 3. Enter Social Security number
- 4. Enter your name

3.

- 5. If you don't have a FSA PIN, question 8 will not appear
- Create username 1.
- Confirm you are 18 years of age or older 2.
- Enter your date of birth 3.
- Enter your Federal Student Aid Pin if you have one 4.
- Enter your mailing address 5.

#### \*\*If you are a dependent (23 or younger), parent(s) must apply for FSA ID

```
FAFSA - STUDENT AID REPORT (SAR)
```

- Save your FSA ID and Password from Federal Financial Aid. 1.
  - If you are a dependent (23 or younger), parents must apply for FSA ID)
- Apply for Free Online Federal Student Aid (FAFSA) at www.fafsa.ed.gov. 2.
  - Do not falsify the information on FAFSA. Use the IRS data retrieval tool to complete the application.
  - Sign with a FSA ID on the FAFSA form by you and one of your parents or legal guardians for Dependent Student.
- Print the SAR PDF version of the current year. 4.
- Include SAR in your Admission Application Packet to AUHS Admission Office. 5.

#### Online Request – If Flagged for Verification on SAR (It is required when \* is next to your EFC score on front page of your SAR) Available on IRS website at www.irs.gov choose either Get Transcript ONLINE or Get Transcript by MAIL or Call 1-800-908-9946.

5.

6

7.

#### ENTRANCE COUNSELING www.studentloans.gov

- 1. Log on to <u>www.studentloans.gov</u>
- 2. Log in with your FSA ID and Password
- 3. Click on "Complete Entrance Counseling" click Start Entrance Counseling
- 4. Select California as the state of the school
- 5. Select "American University of Health Sciences" then click "Notify this school"
- 6. Click "I am completing Entrance Counseling to receive Direct Loans as a Graduate Student"
- Click "Continue" 7.
- 8. Take the guiz
- Click Complete Counseling (right side) 9.
- 10. Click view HTML then Print
- 11. Submit the proof of completion in your application to **AUHS Admissions Office**

#### MASTER PROMISSORY NOTE (MPN) www.studentloans.gov

This is to qualify for FEDERAL LOANS for Graduate/Professional Students. (Legal binding contract) Sign with your First Name and Last Name

- 1. Click on "Complete Loan Agreement (MPN)"
- 2. Click on "MPN Subsidized/Unsubsidized Loan" and then complete the "PLUS MPN for Graduate/Professional Students"
- 3. Enter ALL of your information
- Click "Continue" 4.

### TO ORDER IRS TRANSCRIPT BY MAIL

- 1. Click "Order Tax Return Transcript" in the Online Services Sessions
- 2. Click "Order a Transcript"
- Enter the tax filler's SS#, DOB, street address & zip code 3. Use the address currently on file with the IRS. This will be the address that was listed on the latest tax return filed. However, if an address change has been completed through the US Postal Service, the IRS may have the updated address on file.
- Click "Continue" 4.

Click Submit and Print the MPN

- 5. Select "Return Transcript"
- Select the previous year 6.

If successfully validated, tax fillers can expect to receive a paper IRS Tax Return Transcript at the address included in their online request within 5-10 days from the time the online request was successfully transmitted to IRS. Transcript CANNOT be sent directly to third party by IRS.

Click "Continue"